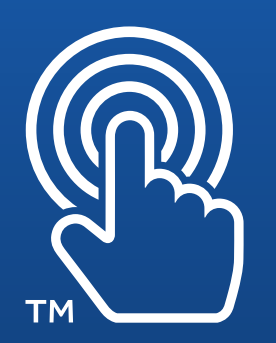

# How to print Touch7 processed files in SAi Flexi Production Manager

These instructions work for Flexi (and PhotoPRINT) Production Manager Version 10.x, 11.x, 12.x and Flexi Subscription.

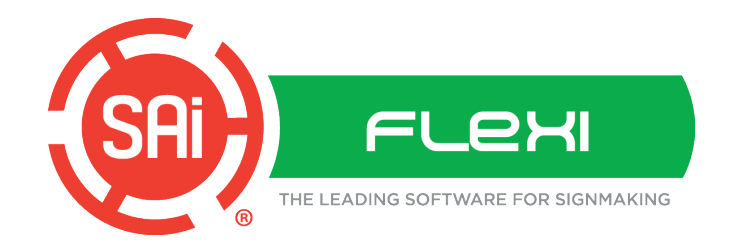

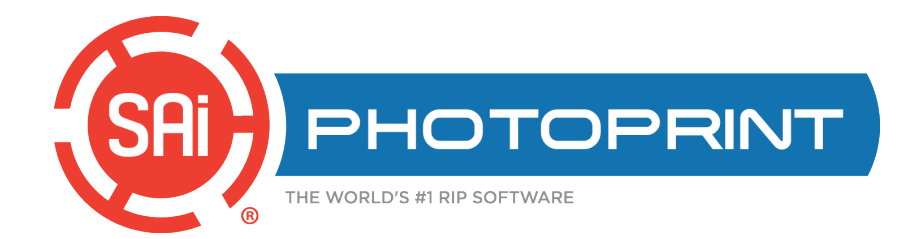

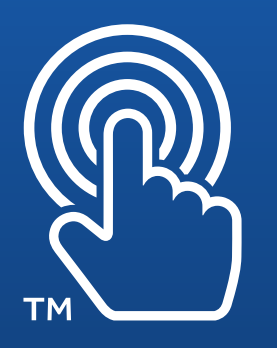

## **Setup** (You only have to do this once):

1. Open Production Manager and from the top menu, select **Global Color Mapping**.

| File   | Edit   | Setup View Help        |        |
|--------|--------|------------------------|--------|
| ļ      |        | Add Setup              | Ctrl+N |
| 2      |        | Setup Properties       | Ctrl+K |
| W      | /izard | Change Device Port     |        |
| -      |        | Default Job Properties |        |
| 90     |        | T Delete               |        |
| +      | All    | ✓ Make Active          |        |
|        | Setup  | Color Profiler         |        |
| н      |        | Color Profiling Wizard | l      |
| н      |        | Color Profile Analyer  |        |
| н      |        | Variable Dot Profiler  |        |
|        |        | Output Validation      |        |
| output |        | Global Color Mapping   | J      |
| Ë      | 1      | Output Size Compens    | ation  |
| -      | SC-D0  | Test Print             |        |
|        | JCFFS  | Test Cut               |        |

2. Scroll through the list and see if your Production Manager already has the named T7 (Touch7) spot colors in the library list.

|                             | L .   | A   | в   | <u> </u> |
|-----------------------------|-------|-----|-----|----------|
| CF 78 Green**               | ж     | ×   | ×   |          |
| CF 79 Green**               | ×     | ×   | ×   |          |
| CF 80 Violet <sup>ss</sup>  | ×     | ×   | ×   |          |
| CF 82 Violet <sup>ass</sup> | ×     | ×   | ×   |          |
| CF 83 Violet**              | ×     | ×   | ×   |          |
| CFH Geranium**              | ×     | ×   | ×   |          |
| CF HS Geranium**            | н     | н   | ж   |          |
| CF 97C Black**              | н     | н   | *   |          |
| CF Millennium Black**       | н     | н   | *   |          |
| T7-Orange                   | 70.00 | 47  | 79  |          |
| T7-Green                    | 63.00 | -73 | 36  |          |
| T7-Violet                   | 19.00 | 55  | -70 |          |
| T7-Red                      | 58.00 | 72  | 62  |          |
| T7-Blue                     | 33.00 | 18  | -68 | ~        |

If you see the names, then you are ready to start processing and printing Touch7 print jobs. **3.** If you cannot find the names in the list, then you need to add them. (You only have to do this once per installation.) To add the spot colors to the library, click the **Add** button and enter the name of each T7 spot color and its corresponding L, A, and B values.

| Global Color Ma                                                | apping                             |             |             |                            |
|----------------------------------------------------------------|------------------------------------|-------------|-------------|----------------------------|
|                                                                |                                    |             |             |                            |
| Color Name<br>CF 78 Green**<br>CF 79 Green**<br>CF 80 Violet** | L<br>*<br>*                        | A<br>*<br>* | B<br>*<br>* | ^                          |
| Global Color Mappi                                             | *<br>ng Add/Modify                 | ×           | ×           | ×                          |
| Color: T7-Orange                                               | Measure Device S<br>X-Rite Eve-One | Setup       |             | Calibrate<br>Measure<br>OK |
| A: 47<br>B: 79                                                 |                                    |             |             | Cancel                     |

See table on next page for Touch7 naming and LAB values

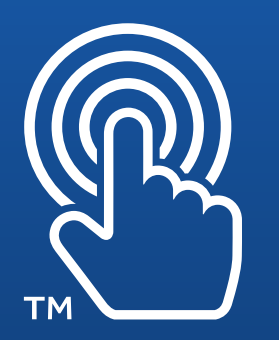

## Setup (continued):

Touch7 spot color naming and LAB Values:

| T7-Orange | <b>L:</b> 70 | <b>A:</b> 47  | <b>B:</b> 79  |
|-----------|--------------|---------------|---------------|
| T7-Red    | <b>L:</b> 58 | <b>A:</b> 72  | <b>B:</b> 62  |
| T7-Green  | <b>L:</b> 63 | <b>A:</b> -73 | <b>B:</b> 36  |
| T7-Blue   | L: 33        | <b>A:</b> 18  | <b>B:</b> -68 |
| T7-Violet | <b>L:</b> 19 | <b>A:</b> 55  | <b>B:</b> -70 |

Make sure the name and values are exactly as shown, as they are case sensitive.

When you have added all of the Touch7 spot colors into your library, they should look like this in the Color Mapping dialog box list:

OK

Cancel

| T7-Orange | 70.00 | 47  | 79  |  |
|-----------|-------|-----|-----|--|
| T7-Green  | 63.00 | -73 | 36  |  |
| T7-Violet | 19.00 | 55  | -70 |  |
| T7-Red    | 58.00 | 72  | 62  |  |
| T7-Blue   | 33.00 | 18  | -68 |  |

To finish the setup, click OK.

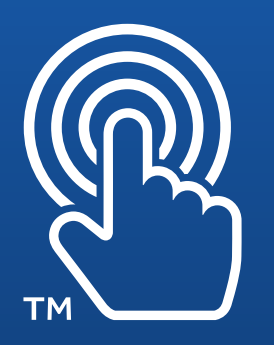

## For standard inkjet printers, follow these steps...

**1.** Open the job as you normally would in **Production Manager**.

2. In the Job Properties Color Management tab, you must select a print mode that has an ICC output profile. To do this, select Use Color Correction and select the correct output profile for your media.

3. Next, check the Use Color Mapping checkbox.

You can now setup the other job settings such as size, tiling etc., as needed and click **Send to print**.

| 1 🕤 🕻            |                        |          | 9 🛆          |  |
|------------------|------------------------|----------|--------------|--|
| Color correction |                        |          |              |  |
| Use color corre  | ection 🗸 🗸             |          |              |  |
| Output profile:  | ULTRAFLEX JetFlex 13oz | Gloss Ba | anner 31 🗸   |  |
| Media:           | ULTRAFLEX JetFlex 13oz | Gloss Ba | anner 🗸      |  |
| Print mode:      | Banner 4               |          | ~            |  |
| Resolution:      | 360x720                |          | V DPI        |  |
| Color mode:      | CMYK (variable dot)    | ~ (      | Choke        |  |
| Dither:          | SO Diffusion           | ~        | <u>E</u> dit |  |
| Smooth gra       | dients                 |          |              |  |
|                  | ]                      | <u>A</u> | dvanced      |  |

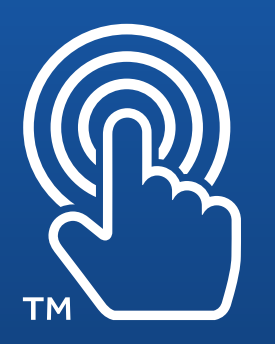

### For CMYK+OGRBV (or combinations) spot inkjet printers, follow these steps:

1. Open Flexi Production Manager, select a printer that supports one or more of the Touch7 CMYK+spot ink modes and click on the Job icon and select Add Job.

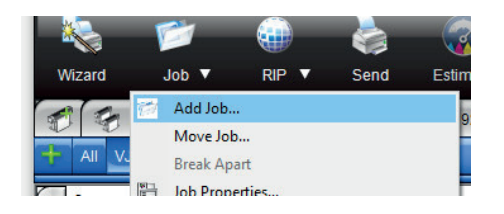

2. Browse to and select your Touch7 process separated PDF file, check the box "Open Job Properties" and Click Add.

| Name                           | Date modified      | Туре     | Add                   |
|--------------------------------|--------------------|----------|-----------------------|
| 🔁 Touch7 – Green.pdf           | 10/26/2015 9:15 AM | Adobe Ac | Cancel                |
| 🔁 Touch7 - Orange & Violet.pdf | 10/26/2015 9:13 AM | Adobe Ac |                       |
| 🔁 Touch7 - Orange.pdf          | 10/26/2015 9:14 AM | Adobe Ac |                       |
| 🔁 Touch7 - Violet.pdf          | 10/26/2015 9:14 AM | Adobe Ac |                       |
| 🔁 Touch7 Ballons OGV.pdf       | 10/26/2015 9:13 AM | Adobe Ac |                       |
| Touch7 OGV.pdf                 | 10/26/2015 9:13 AM | Adobe Ac |                       |
| Touch7 Orange & Green.pdf      | 10/26/2015 9:14 AM | Adobe Ac |                       |
|                                |                    |          |                       |
|                                |                    |          | Preview               |
|                                |                    |          | Copy to job folder    |
|                                |                    |          | 🗹 Open job properties |
|                                |                    |          |                       |

3. In Job Properties, click on the Color Management tab and select Use Linearization Only, then select a Color Mode that will work with the Touch7 Job (For example, if you have a CMYK Orange and Green Touch7 file select a Color Mode that has at least C,M,Y,K,O,G support). Also make sure Ignore Overprint and Use color mapping are unchecked.

| 2 🖌 🔝             |                             | i 👻 🚹 🛆          |
|-------------------|-----------------------------|------------------|
| Color correction  |                             |                  |
| Use linearization | n only 🗸 🗸                  |                  |
| Output profile:   | Premium Semigloss Photo Pap | oer (170) 720: 🗸 |
| Media:            | Premium Semigloss Photo Pap | oer (170) 🗸 🗸    |
| Print mode:       | Quality                     | $\sim$           |
| Resolution:       | 720×720                     | V DPI            |
| Color mode:       | PhotoBkCMYLcLmLkOrGi ~      | Choke            |
| Dither:           | Enhanced Stochastic 2 🗸 🗸   | <u>E</u> dit     |
| Smooth grad       | ients                       |                  |
|                   |                             | Advanced         |
|                   |                             |                  |
| Simulation:       | None                        | $\sim$           |
| Use color map     | oping                       |                  |
| Ignore overpri    | nt Anti-alias               | sing for text    |

**4.** Click on the Separations tab, select the T7-Orange channel and click Edit.

| 2 | Print as separation | ns<br>n color  | 3 1 1 |
|---|---------------------|----------------|-------|
|   | Channel             | Print as       | ^     |
|   | Photo Black         | Photo Black    |       |
|   | Orange              | Orange         |       |
|   | Green               | Green          |       |
|   | Violet              | Violet         |       |
|   | Light Cyan          | Light Cyan     |       |
|   | Vivid Light Mage    | Vivid Light Ma |       |
|   | Light Black         | Light Black    |       |
|   | T7-Orange           | Process        |       |
|   | T7-Violet           | Process        |       |
|   | T7-Green            | Process        | ~     |
|   |                     |                | Edit  |

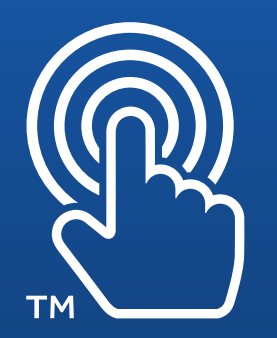

5. Change the Print As to Orange and click OK.

| Cha | nnel Details                           |  |
|-----|----------------------------------------|--|
| Ch  | annel: T7-Orange                       |  |
| F   | Print as                               |  |
|     | Orange 🗸 🗸                             |  |
|     | Spot<br>Process<br>Cyan                |  |
|     | Vivid Magenta<br>Yellow<br>Photo Black |  |
|     | Orange                                 |  |
|     | Green<br>Violet<br>Light Cyan          |  |

6. Next, select the T7-Violet channel and click Edit.

| ns<br>in color |                                                                                                    |
|----------------|----------------------------------------------------------------------------------------------------|
| Print as       | ^                                                                                                    |
| Photo Black    |                                                                                                    |
| Orange         |                                                                                                    |
| Green          |                                                                                                    |
| Violet         |                                                                                                    |
| Light Cyan     |                                                                                                    |
| Vivid Light Ma |                                                                                                    |
| Light Black    |                                                                                                    |
| Orange         |                                                                                                    |
| Process        |                                                                                                    |
| Process        |                                                                                                    |
|                | ns<br>in color<br>Print as<br>Photo Black<br>Orange<br>Green<br>Violet<br>Light Cyan<br>Vivid Light Ma<br>Light Black<br>Orange<br>Process<br>Process |

7. Change the Print As to Violet and click OK.

| Cha | nnel Details                                     |   |
|-----|--------------------------------------------------|---|
| Ch  | annel: T7-Violet                                 |   |
| P   | Print as                                         |   |
|     | Process                                          | ~ |
|     | Spot<br>Process                                  |   |
|     | Vivid Magenta<br>Yellow                          |   |
|     | Photo Black<br>Orange<br>Groop                   | L |
|     | Violet                                           | - |
|     | Light Cyan<br>Vivid Light Magenta<br>Light Black | J |

8. Next, select the T7-Green channel and click Edit.

| Print as separations   Print sparations in color                                                                               |                                                                                                    |        |
|----------------------------------------------------------------------------------------------------|----------------------------------------------------------------------------------------------------|--------|
| Channel<br>Photo Black<br>Orange<br>Green<br>Violet<br>Light Cyan<br>Vivid Light Mage<br>Light Black<br>T7-Orange<br>T7-Violet | Print as<br>Photo Black<br>Orange<br>Green<br>Violet<br>Light Cyan<br>Vivid Light Ma<br>Light Black<br>Orange<br>Violet | Ŷ      |
|                                                                                                    | 100055                                                                                                    | ► Edit |

9. Change the Print As to Green and click OK.

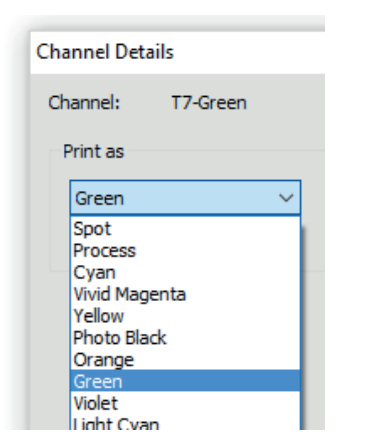

10. From here, the ink setup is done. You can now setup the other job settings such as size, tiling etc., as needed and click **Send to print**.